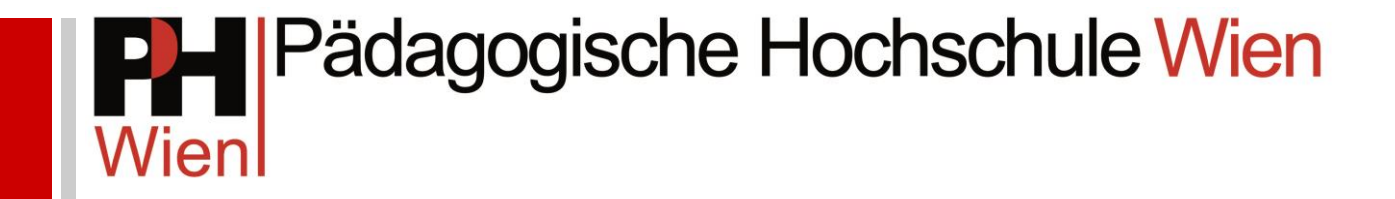

# Wien online - Anleitungen

# Fortbildung: Immatrikulation (Voranmeldung)

Josef Kremsner

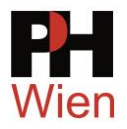

# Fortbildung: Immatrikulation (Voranmeldung)

#### 1 Vorbemerkungen

Um sich für Fortbildungsveranstaltungen an der **PH Wien** anzumelden, benötigen Sie einen gültigen Account (Benutzername und Kennwort) auf **PHWien-online**. Danach muss Ihre Schulleitung im DAV-System die Dienststellenzuordnung für Sie durchführen.

Sie haben an einer **anderen PH** bereits einen Account als **Studierende/r der Fortbildung**: Aktivieren Sie Ihren Zugang zu **PHWien-online** über diesen FB-Account (<u>Anleitung</u>).

Sie haben Ihre **Ausbildung an der PH Wien noch nicht abgeschlossen** (oder der Abschluss ist noch nicht eingetragen), Sie stehen aber bereits im Schuldienst: Führen Sie eine **Bewerbung zur Fortbildung** durch (siehe Schritt 5).

Bevor Sie beginnen, sollten Sie folgende Daten bereithalten:

- Ihre Sozialversicherungsnummer (10-stellig, ohne Leerzeichen 1234ttmmjj) Sie steht auf Ihrer e-Card.
- Ihre Matrikelnummer (ausschl. von einer österr. Universität oder Pädagogischen Hochschule/Akademie) – Diese Nummer finden Sie auf Ihrem Lehramtsprüfungs- oder Diplomprüfungszeugnis. Die Matrikelnummer ist i.d.R. eine 7-stellige Zahl in der Form JJXY123, beginnend mit der Jahreszahl (zweistellig) Ihrer Erstimmatrikulation. Allfällige Zusätze vor der Jahreszahl müssen Sie bei der Eingabe der Matrikelnummer weglassen.

**Für Anmeldungen ab dem 1. Juni 2017 gelten 8-stellige Matrikelnummern**. Stellen Sie Ihrer bisherigen Nummer eine "0" voran:

Alt (bis 31.05.2017): 0380123 Neu (ab 01.06.2017): 00380123

- (Sie haben keine Matrikelnummer? Siehe <u>4 Daten eingeben</u>)
- Die Schulkennzahl (6-stellig) Ihrer Stammschule Sie erfahren diese Nummer in Ihrer Direktion oder auf <u>www.schulen-online.at</u>.
- Zugang zu einem persönlichen E-Mailkonto. Entweder haben Sie ein Konto auf Ihrem PC eingerichtet oder Sie haben einen Zugang zu einem Webmail-System, z.B.: gmx oder schule.at usw. Ohne funktionierendes Mailkonto ist Ihre Immatrikulation nicht möglich. Verwenden Sie keine allgemein zugängliche Schuladresse!

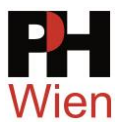

# 2 Anleitungen zu PH-online

Geben Sie <u>http://www.phwien.ac.at/</u> in die Adresszeile Ihres Browsers ein. Unter **Anleitungen und Informationen** (Fortbildung  $\rightarrow$  Für Lehrerinnen und Lehrer) finden Sie Hilfestellungen:

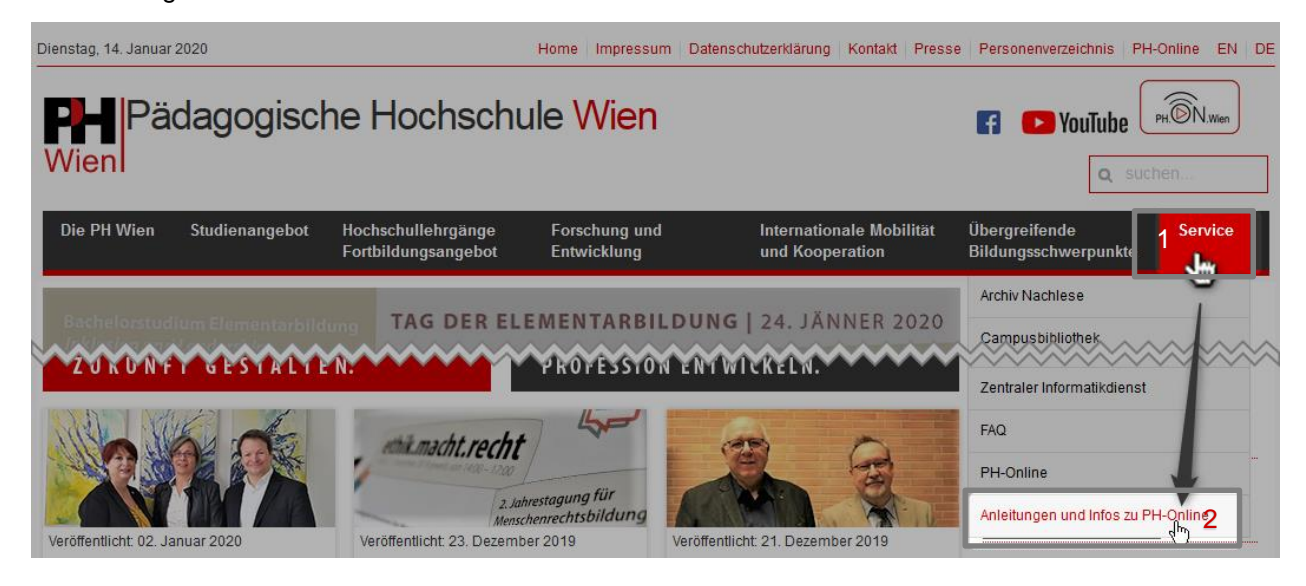

## 3 PH-online-Startseite

Zu PH-online kommen Sie über den entsprechenden Link

| Dienstag, 14. Januar 2020                                    | Home                                  | Impressum Da           | itenschutzerklärung      | Kontakt Presse          | Personenverzeichnis                   | PH-Online EN DE |
|--------------------------------------------------------------|---------------------------------------|------------------------|--------------------------|-------------------------|---------------------------------------|-----------------|
| PH Pädagogische H<br>Wien                                    | lochschule '                          | Wien                   |                          |                         | F 🕨 YouTube                           | PHON Wen        |
| Die PH Wien Studienangebot Hochsc<br>Fortbil                 | chullehrgänge For<br>dungsangebot Ent | schung und<br>wicklung | Internation<br>und Koope | ale Mobilität<br>ration | Übergreifende<br>Bildungsschwerpunkte | Service<br>e    |
|                                                              |                                       |                        |                          |                         | Archiv Nachlese                       |                 |
| Bachelorstudium Elementarbildung<br>Inklusion und Leadership |                                       |                        | Campusbibliothek         |                         |                                       |                 |
| TOTAL BRANCH                                                 | PR                                    |                        |                          |                         | Intranet                              |                 |

oder direkt über https://www.ph-online.ac.at/ph-wien/.

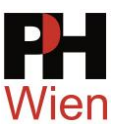

#### Klicken Sie auf den Registrierungslink (1):

| Pädagogische Hochschule Wien                                                                                                    | Wartung: 02.11.2021, 16:00 - , 18:00 |
|----------------------------------------------------------------------------------------------------|--------------------------------------|
| Anmelden                                                                                                    |                                      |
| Herzlich willkommen! 1 🕂                                                                                                    |                                      |
| Sie haben noch keinen Zugang? bitte registrieren Sie sich hier!<br>Achtung: Nach Ihrer Registrierung ist noch eine Bewerbung für die Fortbildung oder für Ihren Hochschullehrgang bzw. Ihr<br>Studium erforderlich!  |                                      |
| ➤ Sie haben bereits einen Benutzerzugang an einer anderen P\u00e4dagogischen Hochschule (PH) in Osterreich?<br>Verwenden Sie bitte in Ihrer dortigen Visitenkarte die Applikation "Immatrikulation an weiteren PHen" | Anmelden                             |
| PIN-Code einlösen:                                                                                                    | Benutzername                         |
| Aus- und Weiterbildung: PIN-Code-Eingabe Fortbildung: PIN-Code-Eingabe                                                                                                    | Kennwort 📀                           |
| ► Bedienstete: PIN-Code-Eingabe                                                                                                    | Anmelden                             |
| Weitere Informationen:                                                                                                    | Weiter ohne Anmeldung                |
| <ul> <li>Fortbildungsangebot</li> <li>Anleitungen</li> <li>Systemvoraussetungen</li> <li>Kennvort oder Benutzername vergessen?</li> </ul>                                                                            |                                      |
| Support der PH-Wien:                                                                                                    |                                      |
| Telefon-431 60116 2580     E-Mail: phonIne@phwien.ac.at                                                                                                    |                                      |
| Anmeldung mit Bürgerkarte / Handysignatur VVICI                                                                                                    |                                      |
| © 2021 CAMPUSonline. Alle Rechte vorbehalten.   Impressum   Informationen zum neuen Design                                                                                                    |                                      |

### 4 Daten eingeben

Füllen Sie das folgende Online-Formular aus (die gelb umrandeten Felder sind Pflichtfelder):

| Pädagogische Hoch                             | ischule Wien                                                                                                    | <b>Wartung:</b> 02.11.2021, 16:00 - , 18:00                                                                                                    | ⇒Anmelden DE                                                                               |
|-----------------------------------------------|----------------------------------------------------------------------------------------------------|----------------------------------------------------------------------------------------------------|--------------------------------------------------------------------------------------------|
| Registrierung - Basis-Anw                     | ender*in / PH-Online                                                                                                    |                                                                                                    |                                                                                            |
| Stammdaten                                    |                                                                                                    |                                                                                                    |                                                                                            |
| Vorname                                       |                                                                                                    |                                                                                                    |                                                                                            |
| Familien- oder Nachname<br>Geschlecht Bitte v | vählen Y                                                                                                    |                                                                                                    |                                                                                            |
| Geburtsdatum                                  |                                                                                                    |                                                                                                    |                                                                                            |
| Geburtsname                                   |                                                                                                    |                                                                                                    |                                                                                            |
|                                               |                                                                                                    |                                                                                                    |                                                                                            |
| aten zum Account                              |                                                                                                    |                                                                                                    |                                                                                            |
| E-Mail-Adresse                                | le rom                                                                                                    |                                                                                                    |                                                                                            |
| Bevorzugte Sprache Deutsch                    | veconii ✓                                                                                                    |                                                                                                    |                                                                                            |
|                                               |                                                                                                    |                                                                                                    |                                                                                            |
| Studiendaten                                  |                                                                                                    |                                                                                                    |                                                                                            |
| Sind oder waren Sie an einer österi           | reichischen Hochschule/Universität gemeldet? Nein 🗸                                                                                                    |                                                                                                    |                                                                                            |
|                                               |                                                                                                    |                                                                                                    |                                                                                            |
|                                               |                                                                                                    |                                                                                                    |                                                                                            |
| linweis                                       |                                                                                                    |                                                                                                    |                                                                                            |
| sie benötigen einen PH-Online Ac              | count, weil Sie die sich für ein Studium an der PH Wien bewerben,<br>nen, um sich für ein Studium anzumelden, führen Sie unbedingt di<br>Igt Verwenden Sie dazu bitte unbedingt eine evtl. vorhandene Dien<br>its einen Studierenden, Bediensteten- oder Fortbildungs-Account<br>breiunge@phwien-ac-at. Mit der Fortführung der Registrierung stim<br>schutzerklaerung) zu. | WICHTIG: Bevor Sie mit den erforderlichen Unterlagen,<br>e Bewerbung für ein Studium mit der Anwendung, "Bew<br>st-Malladresse! Die Mail-Zustellung an Gratisdienste wi<br>an der PH Wien besitzen, ist diese Registrierung nicht e<br>imen Sie der Datenschutzerklarung | persönlich zum<br>verbungen" auf Ihrer<br>e GMX o.ä. kann nicht<br>rforderlich. Bei Fragen |
|                                               |                                                                                                    |                                                                                                    |                                                                                            |
|                                               |                                                                                                    |                                                                                                    | Daten bestätigen                                                                           |
|                                               |                                                                                                    |                                                                                                    |                                                                                            |
|                                               |                                                                                                    |                                                                                                    |                                                                                            |

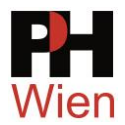

Nach dem Bestätigen der eingegebenen Daten erhalten Sie eine Mail-Nachricht an die von Ihnen angegebene Mailadresse, in der Sie einen Benutzernamen und ein Kennwort finden (beides zufällig erstellt). Mit diesen Daten können Sie sich nun anmelden und Ihren "Basis-Account" aktivieren.

Sollte bei der Erstellung Ihres Accounts ein Fehler aufgetreten sein, so finden Sie eine Anleitung für entsprechende weitere Schritte in dem Bestätigungsmail.

#### **5** Bewerbung

Mit Ihrem Basis-Account (zufällig generierter Benutzername) können Sie eine Bewerbung durchführen. Klicken Sie auf "Bewerbungen" (1):

| PH Pädagogische Hochschule Wien                                                            | Wartung: 02.11.2021, 16:00 - , 18:00 Josef Kremsner ▼ DE     DE | EN  |  |  |  |
|--------------------------------------------------------------------------------------------|-----------------------------------------------------------------|-----|--|--|--|
| 😤 Startseite                                                                               |                                                                 | ۹   |  |  |  |
| Favoriten                                                                                  | 1                                                               |     |  |  |  |
|                                                                                            | Sie haben aktuell noch keine Favoriten.                         | - 1 |  |  |  |
|                                                                                            | Fügen Sie beliebig viele Applikationen zu den Favoriten hinzu.  | - 1 |  |  |  |
|                                                                                            | Nur Favoriten anzeigen 🔨                                        | -   |  |  |  |
| Alle Applikationen                                                                         |                                                                 |     |  |  |  |
| <b>T</b> Filtern nach Applikationstitel                                                    | Empfehlung 🗸                                                    |     |  |  |  |
| Bewerbungen 1                                                                              |                                                                 |     |  |  |  |
|                                                                                            |                                                                 |     |  |  |  |
|                                                                                            |                                                                 |     |  |  |  |
|                                                                                            |                                                                 | - 1 |  |  |  |
| © 2021 CAMPUSonline. Alle Rechte vorbehalten.   Impressum   Informationen zum neuen Design |                                                                 |     |  |  |  |

Im nächsten Schritt wählen Sie das aktuelle Semester (1):

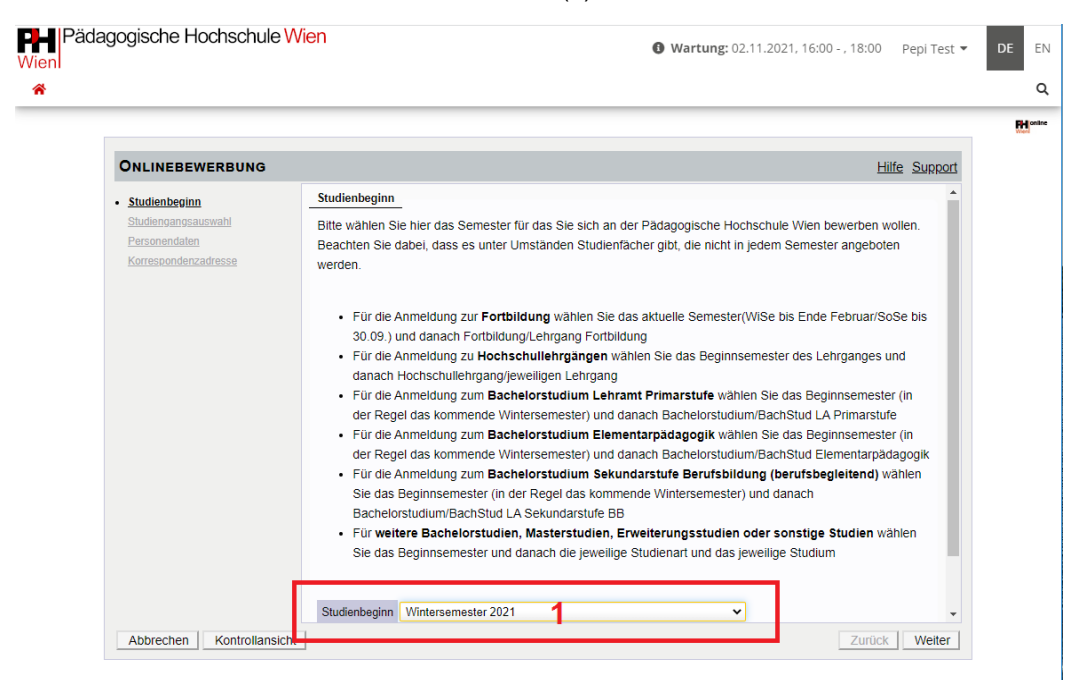

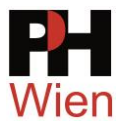

Im nächsten Schritt wählen Sie "Fortbildung" unter "Art des Studiums" und anschließend "Lehrgang Fortbildung" (1) und klicken Sie auf "Weiter" (2):

| ONLINEBEWERB                        | JNG           |                                       |                                  | Hilfe Support          |
|-------------------------------------|---------------|---------------------------------------|----------------------------------|------------------------|
| Studienbeginn                       | Studiengange  | auswahl                               |                                  |                        |
| Studiengangsauswah<br>Personendaten | An            | des Studiums Fortbildung              | 4                                | ~                      |
| Korrespondenzadresse                |               | Studium Lehrgang Fortbildung          | •                                | ~                      |
|                                     |               | 7 . Vororfaccuna                      |                                  |                        |
|                                     |               | Zulassungsant volenassung             |                                  |                        |
|                                     | 🗌 Ich habe mi | ch schon einmal innerhalb des letzter | n Jahres für das gewählte Studiu | m an der PHW beworben. |
|                                     |               |                                       |                                  |                        |
|                                     |               |                                       |                                  |                        |
|                                     |               |                                       |                                  |                        |
|                                     |               |                                       |                                  |                        |
|                                     |               |                                       |                                  |                        |
|                                     |               |                                       |                                  |                        |
|                                     |               |                                       |                                  |                        |
|                                     |               |                                       |                                  |                        |

Füllen Sie nun Schritt für Schritt alle Eingabeformulare aus. Geben Sie unbedingt Ihre Schulkennzahl im entsprechenden Feld an. Ohne Schulkennzahl kann keine Immatrikulation durchgeführt werden.

Im letzten Schritt bestätigen Sie die Richtigkeit Ihrer Eingaben und beenden Sie die Bewerbung mit einem Klick auf "Senden":

| Bestätigung                                                                                                    |               |
|----------------------------------------------------------------------------------------------------|---------------|
| Klicken Sie auf "Zurück", um fehlerhafte Angaben zu korrigieren. Setzen Sie den Haken und klicken Sie auf "Senden", um Ihre Bewei<br>elektronisch zu übermitteln. Nach Klick auf "Senden" sind keine Korrekturen Ihrer Angaben mehr möglich!                                                                                                    | bung          |
| Ict versichere, dass die von mir gemachten Angaben der Wahrheit entsprechen und vollständig sind und stelle die Daten der PHW internen Weiterverarbeitung zur Verfügung. Ich bin mir bewusst, dass falsche Angaben zu einem Widerruf von Zulassung und Immatrikulation führen können. Wir weisen Sie darauf hin, dass wir Ihre Daten im Rahmen der gesetzlichen Bestimmungen für ein aufbewahren müssen. | / zur<br>Jahr |
| Abbrechen Zurück                                                                                                    | Senden        |

Sie erhalten dann eine Mailnachricht mit allen weiteren Informationen und erforderlichen Schritten.

|  | FB_Voranmeldung_Immatrikulation_Co3.0.docx | Erstellt von J.Kremsner | Version 4.0 vom 2021-10-28 |
|--|--------------------------------------------|-------------------------|----------------------------|
|--|--------------------------------------------|-------------------------|----------------------------|